How to set your voicemail message off campus:

- 1. Call your phone number, for example 419-995-xxxx
- 2. When you hear your message, press \*
- 3. When prompted for password, enter your pin number.
- 4. If you do not remember your pin number, please do the following. Otherwise, skip to step 5:
  - a. Make sure your computer is connected to the VPN. The following website is not available to the public internet.
  - b. Open a web browser and go to <a href="http://thevoice3.rhodesstate.edu/ucp">http://thevoice3.rhodesstate.edu/ucp</a>
  - c. Click on Forgot Password?
  - d. In the user name box, type your 4 digit extension
  - e. Click on "Send Me A Password Reset Link"
  - f. You should then receive an e-mail from the system with a link to click on that will allow you to set your new PIN.
  - g. After trying this method, if you are still unable to login to your voicemail, please contact the helpdesk. They will open a support ticket for you and then someone will get in contact with you to help you.
- 5. When you hear the voicemail menu listen to the options, press 0 for mailbox options.
- 6. Press 1 to record your unavailable message.
- 7. Follow the rest of the prompts to set your message.

If you need assistance with this process, please contact the helpdesk at 419-995-8069 or e-mail at <u>helpdesk@rhodesstate.edu</u> to open a support ticket requesting help.